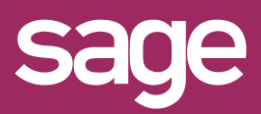

# Définir un Top n Outil pour Office Excel<sup>©</sup>

Produit concerné : Sage BI Reporting

#### **OBJECTIF : TOP N CLIENTS / CA**

Dans cet exemple, nous souhaitons définir un top N des meilleurs clients par CA avec possibilité, depuis une cellule, de modifier la valeur N.

| тор                | 5                     |           |
|--------------------|-----------------------|-----------|
|                    |                       |           |
| <b>Code Client</b> | Intitulé Client       | CA HT Net |
| CRIST              | Cristaux liquides     | 26 499,98 |
| CISEL              | Ciselure              | 19 240,00 |
| QUART              | La Montre du Quartier | 18 345,32 |
| GRENA              | Grenat pour toi       | 4 692,29  |
| DIAMA              | Diamant Vert          | 1 760,88  |
| Total              |                       | 70 538,47 |

#### **CELLULE CONTENANT LE N DU TOP**

Définissez dans Excel, à la position souhaitée, une cellule contenant par exemple "Top" et une autre contenant la valeur par défaut souhaitée pour N.

| E   | F |
|-----|---|
| Тор | 5 |

### CHOIX DE L'ASSISTANT LISTE

Placez le curseur dans la cellule sous la cellule contenant le mot "Top", et cliquez sur le menu "Sage BI Reporting" puis sur "Assistant Liste".

| Fichier   | Accueil     | Inse     | érer N    | /lise en pa | ige             | Formules          | Dor                 | nées                 | Révision   |
|-----------|-------------|----------|-----------|-------------|-----------------|-------------------|---------------------|----------------------|------------|
| Assistant | Assistant / | ssistant | Assistant | Audit       | <b>D</b> étails | Gérer les         | <b>★</b><br>Favoris | <b>(</b> )<br>Jauges | Graphiques |
| Cellule   | Conce       | voir     | Filtre    | XL          | An              | Favoris<br>alyser | Ŧ                   | Vis                  | ualiser    |

#### CHOIX DE LA SOURCE D'INFORMATION

Sélectionnez dans "Source" le connecteur et le modèle à interroger.

Ici "Gestion Commerciale / Ventes"

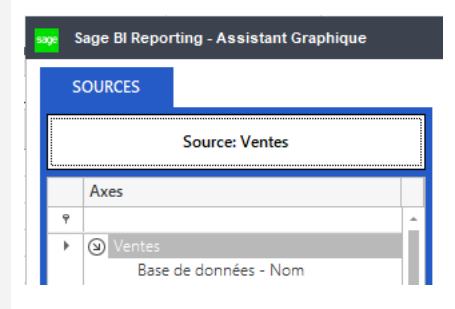

#### **5** DEFINITION DU FILTRE ET RESTITUTION

Choisissez les critères de filtres souhaités et les champs à afficher. Dans l'exemple : filtre sur type de document et année et restitution de Code client, Intitulé et CA HT Net.

| Axe(s) d'analyse               |  |         |               | Référence               |  |  |
|--------------------------------|--|---------|---------------|-------------------------|--|--|
| Type de document<br>Année      |  |         | Factu<br>2017 | reFacture comptabilisée |  |  |
| Axe d'analyse                  |  | Agrégat | ion           |                         |  |  |
| Code Client<br>Intitulé Client |  |         |               |                         |  |  |
| CA HT Net                      |  | 🔰 Som   | me            |                         |  |  |

#### 6 TRI DE LA LISTE PAR CA DECROISSANT

Pour trier par CA décroissant, inversez le Mode de tri et mentionnez 1 en position de tri pour le champ CA HT Net.

| Axe d'analyse   | Agrégation | Opération | Calcul | Rupture par | Mode de tri | Position de tri |
|-----------------|------------|-----------|--------|-------------|-------------|-----------------|
| Code Client     |            |           |        |             | ۲           |                 |
| Intitulé Client |            |           |        |             | 8           |                 |
| CA HT Net       | 🔰 Somme    |           |        |             | ۲           | 1               |

## DEFINITION DE LA LIMITATION A N

Cliquez sur l'onglet Options.

| •         |             |                              | _ |
|-----------|-------------|------------------------------|---|
| RESTITUER | Axe Calculé | Montant Conditionnel Options |   |

Puis positionnez le curseur dans le champ AFFICHAGE PARTIEL et cliquez ensuite sur la cellule contenant la valeur N. Dans notre exemple la cellule F1 qui contient 5. Validez la fenêtre Options, puis validez l'assistant

| E   | F | Afficher les éléments de rupture |  |  |  |  |
|-----|---|----------------------------------|--|--|--|--|
| Тор | 5 | AFFICHAGE PARTIEL                |  |  |  |  |
| •   |   | SF\$1 En Nombre 👻                |  |  |  |  |

### 8 VERIFIEZ LE RESULTAT ET MODIFIEZ N

| 3                     |                                                                                                    |                                                                                                    |                                                                                                    |                                                                                                    |
|-----------------------|----------------------------------------------------------------------------------------------------|----------------------------------------------------------------------------------------------------|----------------------------------------------------------------------------------------------------|----------------------------------------------------------------------------------------------------|
|                       |                                                                                                    | Тор                                                                                                    | 3                                                                                                    |                                                                                                    |
| Intitulé Client       | CA HT Net                                                                                                    |                                                                                                    |                                                                                                    |                                                                                                    |
| Cristaux liquides     | 26 499,98                                                                                                    | Code Client                                                                                                    | Intitulé Client                                                                                                    | CA HT Net                                                                                                    |
| Ciselure              | 19 240,00                                                                                                    | CRIST                                                                                                    | Cristoux liquidas                                                                                                    | 26 400 08                                                                                                    |
| La Montre du Quartier | 18 345,32                                                                                                    | CRIST                                                                                                    | cristaux riquites                                                                                                    | 20 499,90                                                                                                    |
| Grenat pour toi       | 4 692.29                                                                                                    | CISEL                                                                                                    | Ciselure                                                                                                    | 19 240,00                                                                                                    |
| Diamant Vert          | 1 760,88                                                                                                    | QUART                                                                                                    | La Montre du Quartier                                                                                                    | 18 345,32                                                                                                    |
|                       | 70 538,47                                                                                                    | Total                                                                                                    |                                                                                                    | 64 085,30                                                                                                    |
|                       | Intitulé Client<br>Cristaux liquides<br>Ciselure<br>La Montre du Quartier<br>Grenat pour toi<br>Diamant Vert | Initiulé Client CA HT Net<br>Cristaux liquides 26 499,98<br>Ciselure 19 240,00<br>La Montre du Quartier 18 345,32<br>Grenat pour toi 4 692,29<br>Diamant Vert 1 760,88<br>70 538,47 | Initiulé Client CA HT Net   Cristaux liquides 26 499,98   Ciselure 19 240,00   La Montre du Quartier 18 345,32   Grenat pour toi 4 692,29   Diamant Vert 1 760,88   70 538,47 Total | Initiulé Client CA HT Net   Cristaux liquides 26 499,98   Ciselure 19 240,00   La Montre du Quartier 18 345,32   Grenat pour toi 4 692,29   Diamant Vert 1 760,88   Total Total |

#### AFFICHAGE PARTIEL

Vous pouvez aussi mentionner un nombre dans le champ AFFICHAGE PARTIEL si vous souhaitez figer le N du top.